# Permanente Lizenzreservierung auf CSRv konfigurieren - Offline-Lizenzaktivierung

### Inhalt

Einleitung Voraussetzungen Anforderungen Verwendete Komponenten Hintergrundinformationen Konfigurieren Überprüfung Problemumgehung

## Einleitung

Dieses Dokument beschreibt, wie die CSRv-Lizenzierung mithilfe der Offline-Methode der Permanent License Reservation (PLR) aktiviert wird.

### Voraussetzungen

Unter der Annahme, dass ein CSRv in einer virtuellen Umgebung gehostet wird.

#### Anforderungen

Cisco empfiehlt, dass Sie über Kenntnisse in folgenden Bereichen verfügen:

- Konsolenzugriff auf den CSRv
- Smart Account/virtuelles Konto
- Erwerb der erforderlichen Lizenzen oder Berechtigungen zum Hinzufügen der Lizenzen

#### Verwendete Komponenten

Die Informationen in diesem Dokument basieren auf CSR1000v 17.3.3.

Die Informationen in diesem Dokument beziehen sich auf Geräte in einer speziell eingerichteten Testumgebung. Alle Geräte, die in diesem Dokument benutzt wurden, begannen mit einer gelöschten (Nichterfüllungs) Konfiguration. Wenn Ihr Netzwerk in Betrieb ist, stellen Sie sicher, dass Sie die potenziellen Auswirkungen eines Befehls verstehen.

#### Hintergrundinformationen

Oft in einer Public Cloud oder beim Testen müssen Sie Ihre Bereitstellung testen, die einen Durchsatz von mehr als 1 Mbit/s erfordert. Der Standard-Testdurchsatz von CSR1000v wird auf 1

Mbit/s gedrosselt.

In diesem Dokument finden Sie auch eine Problemumgehung zum Kopieren von Autorisierungscode, bei dem eine Dateiübertragung eingeschränkt oder nicht verfügbar ist.

## Konfigurieren

Schritt 1: Lizenzierung festlegen

Verweisen Sie auf den Link.

https://www.cisco.com/c/en/us/td/docs/routers/csr1000/software/configuration/b\_CSR1000v\_Configuration\_Guide/b\_CSR1000v\_Configuration\_Guide\_chapter\_01000.html#con\_1055118, und navigieren Sie zu Tabelle 4. in diesem Link "Cisco CSR 1000v Network Stack Licenses" (Netzwerkstapellizenzen für Cisco CSR 1000v). Wählen Sie Ihre gewünschte Lizenz aus oder erwerben Sie sie.

Für diesen Leitfaden wählen Sie CSR-500M-AX. Die Unterschiede zwischen den einzelnen Paketen und den Stufen finden Sie hier. <u>https://www.cisco.com/c/en/us/td/docs/routers/csr1000/software/configuration/b\_CSR1000v\_Confi</u> guration\_Guide/b\_CSR1000v\_Configuration\_Guide\_chapter\_01000.html#con\_993810

Lizenzzuordnung basierend auf Paket

| CSR 1000v- oder Cisco ISRv-L     | izenzpaket Cisco DNA-Lizenzpaket                |
|----------------------------------|-------------------------------------------------|
| IP Base, Sicherheit              | Grundlagen des Netzwerks                        |
| APX, AX                          | Netzwerkvorteil                                 |
| Lizenzzuordnung basierend auf    | Durchsatz                                       |
| Durchsatz                        | Tier                                            |
| 10 Mbit/s                        | Tier 0 (T0)                                     |
| 50 Mbit/s, 100 Mbit/s            | Tier 1 (T1)                                     |
| 250 Mbit/s, 500 Mbit/s, 1 Gbit/s | Tier 2 (T2)                                     |
| 2,5 Gbit/s, 5 Gbit/s, 10 Gbit/s  | Tier 3 (T3)                                     |
| Schritt 2: Fügen Sie dem Smart   | Account die gewünschte Lizenz hinzu.            |
| Navigieren Sie zu https://softwa | re.cisco.com/software/smart-licensing/activity. |

**Anmerkung:** Dieser Link ist aufgrund Ihrer Berechtigung nicht verfügbar. Wenn auf den Link nicht zugegriffen werden kann, wird ein Serviceticket erstellt, und das TAC/Account-Team würde Ihnen helfen.

Klicken Sie auf Lizenzen hinzufügen. Suchen Sie nach Lizenz-SKU.

| 🖌 🖨 http | s://software. <b>cisco.com</b> /software/smart-licensing/activity                                                                                                    |                                                                                                    |                                                                                                    |                                  |              | <b>≓</b> Ω                           |
|----------|----------------------------------------------------------------------------------------------------|----------------------------------------------------------------------------------------------------|----------------------------------------------------------------------------------------------------|----------------------------------|--------------|--------------------------------------|
| Ξ        | Cisco Software Central                                                                                                    |                                                                                                    | aha)<br>cisco                                                                                                    | l i<br>D                         |              |                                      |
|          | Cisco Software Central > Smart Software Licen<br>Smart Software Licensing<br>Alerts Inventory Convert to Smart Licensin<br>Activity<br>License Transactions Event Log<br>Add Licenses | Add Licenses  Add Licenses  License SKU:  Number to Add: Description: Virtual Account: License Term: Subscription Id: Notes: | CSR-500M-AX<br>L-CSR-500M-AX=<br>L-CSR-500M-AX-3Y=<br>L-CSR-500M-AX-T=<br>L-CSR-500M-AX-1Y=<br>L-CSR-500M-AX-3S=<br>L-CSR-500M-AX-1S= | 60 Days                          | ×            | The Cisco<br>Feedba                  |
|          | Transaction Date         License SKU           2022-May-12 23:05:58         L-CSR-500M-AX           2022-May-12 20:23:53         L-CSR-250M-ST                                        | =<br>D= CSR 1KV IP B 2                                                                                                    | 1 2023-May-27 (Term)                                                                                                    | Apply & Close Apply Amod Devices | Cancel       | Action<br>Remove Like<br>Remove Like |
|          | 2022-May-12 20:17:46 L-CSR-250M-A                                                                                                    | CSR 1KV AX 250M                                                                                                    | -1 2022-Jul-11 (Demo)                                                                                                    | Amod Devices                     | Manual Entry |                                      |

Schritt 3: Aktivieren intelligenter Reservierungen und Generieren von Anforderungscode Melden Sie sich bei CSRv an, und konfigurieren Sie diese Konfigurationen, um intelligente Reservierungen zu aktivieren.

Branch\_WAN(config)#license smart enable Branch\_WAN(config)#license smart reservation
Generieren Sie Anforderungscode.

Branch\_WAN#license smart reservation request all Enter this request code in the Cisco Smart Software Manager portal: UDI: PID:CSR1000V,SN:91T54Q\*\*\*3W Request code: CB-ZCSR1000V:91T54Q\*\*\*W-AB5n\*\*\*t-5E

#### Schritt 4: Autorisierungscode erstellen

Navigieren Sie zu <u>https://software.cisco.com/software/smart-licensing/inventory</u>. Wählen Sie das entsprechende virtuelle Konto aus, und klicken Sie auf **Lizenzreservierung**.

| Cisco Software Central > Smart Software Licensing |                 |                  |                        |              |                  |                   | Cisco H               |
|---------------------------------------------------|-----------------|------------------|------------------------|--------------|------------------|-------------------|-----------------------|
| Smart Software Licensing                          |                 |                  |                        |              |                  |                   | Feedback Support Help |
| Alerts Inventory Convert to Smart Licensing F     | Reports   Prefe | erences   On-Pre | em Accounts   Activity | /            |                  |                   |                       |
| Virtual Account: Amod Devices -                   |                 |                  |                        |              |                  |                   |                       |
| General Licenses Product Instances                | Event Log       | 9                |                        |              |                  |                   |                       |
|                                                   |                 |                  |                        |              |                  |                   | By Name By Tag        |
| Available Actions - Manage Licens                 | se Tags         | License Reserva  | ation                  | Show Lice    | nse Transactions | Search by License | 0                     |
|                                                   | _               |                  |                        |              |                  |                   | Advanced Search 🗸     |
| License                                           | Billing         | Purchased.       | In Use                 | Substitution | Balance          | Alerts            | Actions               |
| ● CSR 1KV IP BASE 250M                            | Prepaid         | 1                | 1<br>(1 Reserved)      | -            | 0                |                   | Actions -             |
| ● CSR 1KV AX 500M                                 | Prepaid         | 20               | 0                      | -            | +20              |                   | Actions -             |
|                                                   |                 |                  |                        |              |                  |                   |                       |

Folgen Sie dem Assistenten.

|                                                                                                    | STEP 2                                                                                                    | STEP 3                                                                                                    | STEP 4             |  |
|----------------------------------------------------------------------------------------------------|----------------------------------------------------------------------------------------------------|----------------------------------------------------------------------------------------------------|--------------------|--|
| Enter Request Code                                                                                                    | Select Licenses                                                                                                    | Review and Confirm                                                                                                    | Authorization Code |  |
| You can reserve licenses for<br>You will begin by generating<br>To learn how to generate this<br>Once you have generated th<br>1) Enter the Reservation<br>2) Select the licenses to<br>3) Generate a Reservation<br>4) Enter the Reservation | product instances that cannot conne<br>a Reservation Request Code from th<br>code, see the configuration guide fo<br>e code:<br>Request Code below<br>be reserved<br>in Authorization Code<br>Authorization Code on the product in | ct to the Internet for security reasons.<br>e product instance.<br>r the product being licensed.<br>stance to activate the features |                    |  |
| Reservation Request Code                                                                                                    | .5E                                                                                                    |                                                                                                    |                    |  |
| CB-ZCSR1000X:91754                                                                                                    | 2004                                                                                                    |                                                                                                    |                    |  |
| CR-ZCSR1000V.91154                                                                                                    | 2004                                                                                                    |                                                                                                    |                    |  |

#### Smart License Reservation

| STEP 1 🗸                                                                                                    | STEP 2<br>Select Licenses                                            | STEP 3<br>Review and Confirm       | STEP 4      | Code      |           |         |
|----------------------------------------------------------------------------------------------------|----------------------------------------------------------------------|------------------------------------|-------------|-----------|-----------|---------|
| Product Instance Detai                                                                                                    | ils                                                                  |                                    |             |           |           |         |
| Product Type:<br>UDI PID:<br>UDI Serial Number:<br>Licenses to Reserve<br>In order to continue, ensure that<br>Reserve a specific license | CSR1KV<br>CSR1000V<br>91T54<br>you have a surplus of the licenses yo | u want to reserve in the Virtual A | ccount.     |           |           |         |
| License                                                                                                    |                                                                      | E                                  | Expires     | Purchased | Available | Reserve |
| CSR 1KV AX 500M                                                                                                    |                                                                      |                                    | 2027-Apr-16 | 20        | 19        | 1       |
|                                                                                                    |                                                                      |                                    |             |           |           |         |
|                                                                                                    |                                                                      |                                    |             |           |           | Cancel  |

|                                                                                                    | STEP Z V                                                                                                    | SIEP 2 V                                                   | STEP 4                                                                                                    |                                                                                                    |
|----------------------------------------------------------------------------------------------------|----------------------------------------------------------------------------------------------------|------------------------------------------------------------|----------------------------------------------------------------------------------------------------|----------------------------------------------------------------------------------------------------|
| Enter Request Code                                                                                                    | Select Licenses                                                                                                    | Review and Confirm                                         | Authorization Code                                                                                                    |                                                                                                    |
| The Reservation Authoriz                                                                                                    | ation Code below has been generate                                                                                                    | ed for this product instance. Enter this                   | code into the Smart Licensing setting                                                                                                    | s for the product, to enable the licensed features                                                         |
|                                                                                                    | _                                                                                                    |                                                            |                                                                                                    |                                                                                                    |
| Product Instance Detail                                                                                                    | 5                                                                                                    |                                                            |                                                                                                    |                                                                                                    |
| Product Type:                                                                                                    | CSR1KV                                                                                                    |                                                            |                                                                                                    |                                                                                                    |
| UDI PID:                                                                                                    | CSR1000V                                                                                                    |                                                            |                                                                                                    |                                                                                                    |
| UDI Serial Number:                                                                                                    | 91T54                                                                                                    |                                                            |                                                                                                    |                                                                                                    |
| Authorization Code:                                                                                                    |                                                                                                    |                                                            |                                                                                                    |                                                                                                    |
|                                                                                                    | ode> <flag>A</flag> <version>C<td>sion&gt;<pid>45062b</pid></td><td>/piid&gt;<timestamp></timestamp></td><td>1652411011165<entitlements><br/>/2-May-12 UTC<enddate< td=""></enddate<></entitlements></td></version> | sion> <pid>45062b</pid>                                    | /piid> <timestamp></timestamp>                                                                                                    | 1652411011165 <entitlements><br/>/2-May-12 UTC<enddate< td=""></enddate<></entitlements>                   |
| <pre><specificplr><authorizationcol<br><entitlement><tag>regid.2014-<br/>UTC<licensetype></licensetype></tag></entitlement></authorizationcol<br></specificplr></pre>                                                                               | 05.com.clsco.ax_500M,1.0_66e107<br>TERM <displayname< td=""><td>&gt;CSR 1KV AX 500M</td><td>tagDescription&gt;CSR 1KV AX 500M&lt;</td><td>/tagDescription&gt;<subscriptionid></subscriptionid></td></displayname<>  | >CSR 1KV AX 500M                                           | tagDescription>CSR 1KV AX 500M<                                                                                                    | /tagDescription> <subscriptionid></subscriptionid>                                                         |
| <pre><specificplr><suthorizationc<br><entitlement><lag>regid.2014-<br/>UTC<br/></lag></entitlement><br/><signature>MEYCIQCOjRogP(<br/></signature></suthorizationc<br></specificplr></pre>                                                          | 05.com.cisco.ax_500M,1.0_66e107<br>TERM <displayname<br>/authorizationCode&gt;<br/>34</displayname<br>                                                                                                    | CSR 1KV AX 500M IHHiyo+2w9AnECNonjA                        | tagDescription>CSR 1KV AX 500M<<br>WX7minYhBkfMQPvPcfxvn/YK <td>/tagDescription&gt;<subscriptionid>nature&gt;<udi>P:CSR1000V,S:91T54QSDQ3W</udi></subscriptionid></td>            | /tagDescription> <subscriptionid>nature&gt;<udi>P:CSR1000V,S:91T54QSDQ3W</udi></subscriptionid>            |
| <pre><specificplr><authorizationcc<br><entitlement><tag>regid.2014-<br/>UTC<li>centerType&gt;<br/><signature>MEYCIQCOjRogPd<br/></signature></li></tag></entitlement></authorizationcc<br></specificplr></pre><br>To learn how to enter this code.s | 05.com.cisco.ax_500M,1.0_66e107<br>TERM <displayname<br>/authorizationCode&gt;<br/>34</displayname<br>                                                                                                    | >CSR 1KV AX 500M IHHiyo+2w9AnECNonjA roduct being licensed | sagDescription>CSR 1KV AX 500M<<br>WX7minYhBkfMQPvPcfxvn/YK <td>/tagDescription&gt;<subscriptionid>hature&gt;<udi>P:CSR1000V,S:91T54QSDQ3W<!--</td--></udi></subscriptionid></td> | /tagDescription> <subscriptionid>hature&gt;<udi>P:CSR1000V,S:91T54QSDQ3W<!--</td--></udi></subscriptionid> |

Notieren Sie sich diesen Code, oder laden Sie ihn als Datei herunter.

#### Schritt 5: Autorisierungscode installieren

Smart License Reservation

Übertragen Sie die Datei auf CSRv, und folgen Sie dem Befehl, wie gezeigt, um CSRv auf den erworbenen Durchsatz zu aktivieren.

Branch\_WAN#license smart reservation install file bootflash:auth.lic % use 'platform hardware throughput level MB' CLI to request throughput license Reservation install file successful Last Confirmation code UDI: PID:CSR1000V,SN:91T54\*\*\*3W Confirmation code: 3c3\*\*c2 Branch\_WAN# Ändern Sie den Durchsatz auf die entsprechende Lizenzstufe.

Branch\_WAN(config)#platform hardware throughput level MB 500 Branch\_WAN(config)# \*May 13 03:28:47.159: %SMART\_LIC-5-SLR\_IN\_COMPLIANCE: The entitlement regid.2014-05.com.cisco.ax\_500M,1.0\_66e10795-1655-4d32-81c4-7d34821c7412 in use on this device is authorized \*May 13 03:28:47.162: %VXE\_THROUGHPUT-6-LEVEL: Throughput level has been set to 500000 kbps

# Überprüfung

Überprüfen Sie Ihre Lizenz.

## Problemumgehung

Verwenden Sie diese Problemumgehung, falls Sie die Datei nicht verschieben oder den Autorisierungscode nicht vollständig einfügen können. Das Cisco Terminal hat eine feste Breite, die dazu führen kann, dass der Autorisierungscode abgeschnitten wird. Verwenden Sie die Problemumgehung wie gezeigt. Vermeiden Sie Leerzeichen oder neue Zeilen. Teilen Sie Ihren Autorisierungscode in vier Sitzungen mit maximal 200 Zeichen auf.

Branch\_WAN#tclsh puts [open "bootflash:auth.lic" w+] { } tclquit Branch\_WAN#more bootflash:auth.lic